## **CALCULATOR GUIDE: TI-30XS MULTIVIEW**

Use the table feature to create an equation for the following table.

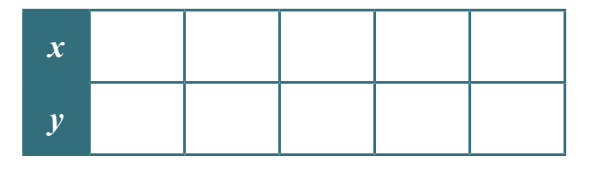

## How To

- 1) Press the data button. You should now see lists: L1, L2, and L3.
- 2) Delete any numbers in first (L1) and second (L2) lists. You should now have a blank table.
- 3) In the first (L1) column, input each *x*-value, pressing the enter button after each number.
- 4) Press the () button (on the directional pad) to move to the second (L2) column.
- 5) In the second column (L2), input each *y*-value, pressing enter after each number.
- 6) Check your numbers to make sure they are all entered correctly.
- 7) Press 2nd then data to enter the stats menu. You will now see STATS with two options.
- 8) Press → then enter or press 2 to select 2: 2-Var Stats.
  - There are two variables in our table: *x* and *y*. The 2-Var Stats option looks at how the two variables relate to each other.
- 9) Select L1 for xDATA because that is the list that contains your x -values, then press enter.
- **10)** Select L2 for *y*DATA, then press enter.
- **11)** Press enter to select CALC to tell the calculator to calculate different values using your data.
- **12)** Press  $\odot$  to scroll through the calculations. Stop when you see **D**: a= and **E**: b=.
  - These values are the slope and *y*-intercept of our line (from our data).
  - The value for *a* is the slope. Remember that we typically use *m* for slope.
  - The value for *b* is the *y*-intercept.
- **14)** Write your linear equation in slope-intercept form, y = mx + b.
  - Substitute the slope and *y*-intercept with the correct *a* and *b*-values.
- 14) Press 2nd then mode to go back to the main screen.

**REDUCE, REUSE, REPRESENT** 

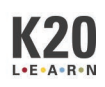